# PeopleSoft V9.1

Adding an Approver and/or Reviewer to Workflow

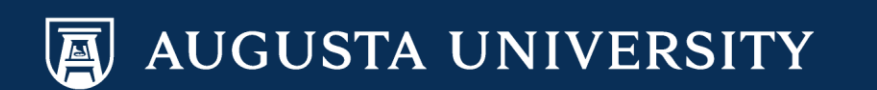

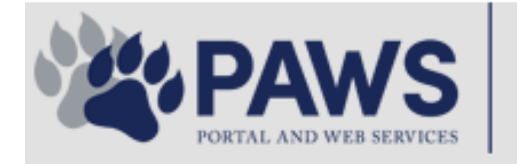

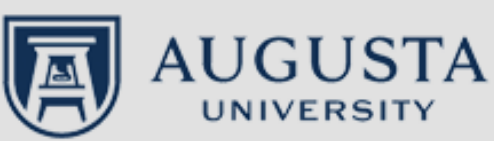

From the PAWS Employee Portal (<u>https://paws.augusta.edu</u>), select the "All Apps" icon from the Quick Access Bar.

**†** 🕜

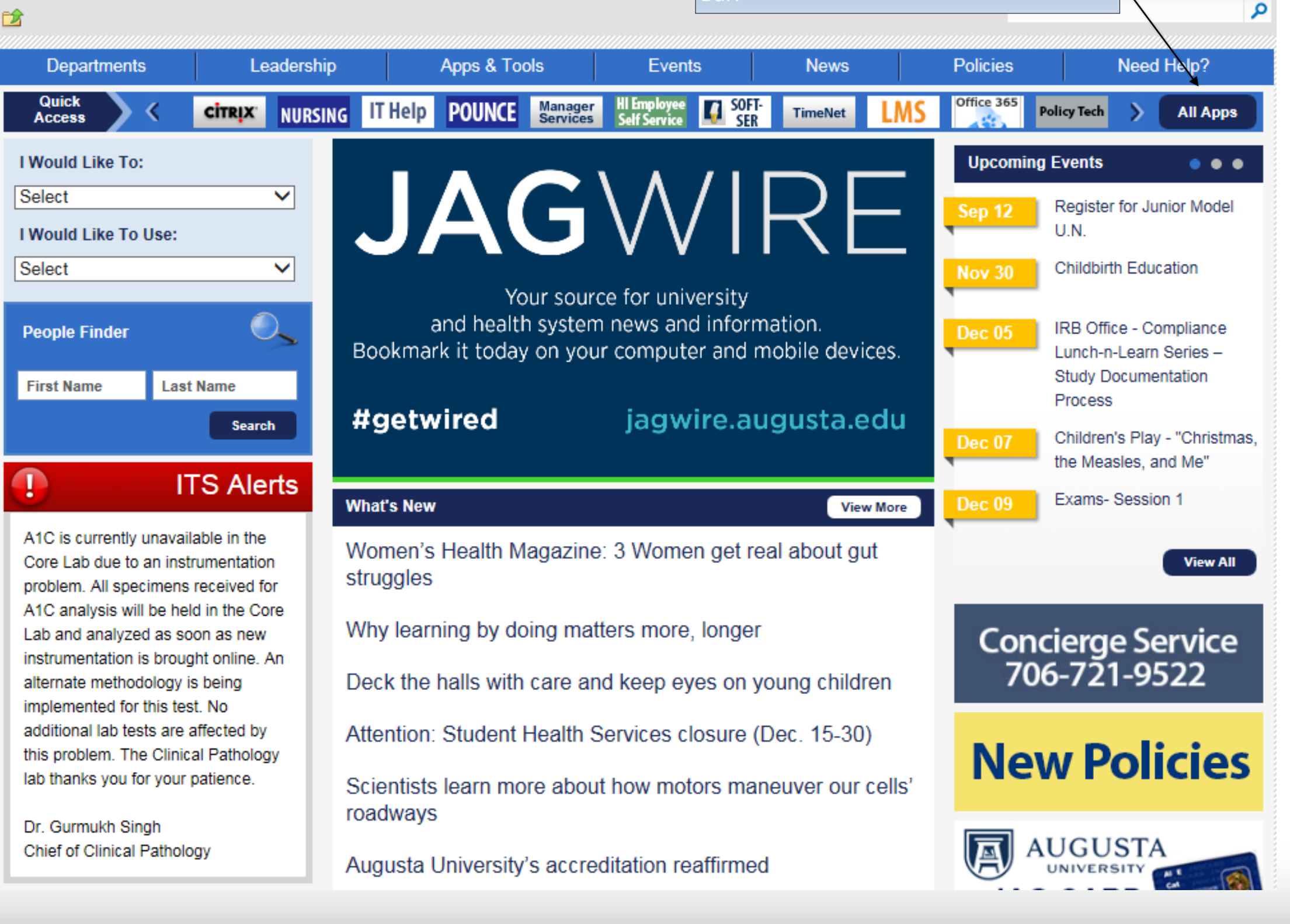

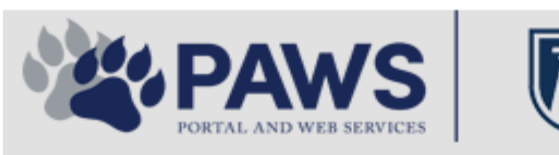

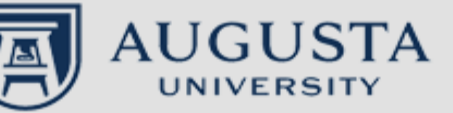

From the PAWS Employee Portal ALL Apps page, select PeopleSoft HRMS link. 聞 🕜 🛛 Sign Ir

link. Q 2 Leadership Apps & Tools **Events** Policies Need Help? Departments News PAWS > pub > Apps\_Tools Marketon 12 2 Street rep Action Congr mark PeopleFinder is on the home page of PAWS Model Lity To Day and Name Lond Name Health System Applications University Applications Enterprise Applications Ambulatory Dashboard ACGME Resident Case log Augusta University Brand Information Campus/USAMobility Paging Box (University wide) Attendance Tracking Crystal Enterprise Complete Annual Training & Compliance Attending Finder Crystal Reports Compliance Assist CarpoolConnections Echo360 (faculty use only) Conflicts of Interest Disclosure CDM Reference Effort Funding Profile Curriculog CDM Request Form eSproute (must use VPN or Ctrix Cyber Anatomy CERMe when off campus) Cyber Science 3D CIS Issue Log GoVIEW (CERM\_PNUR) Desire2Learn GRU Alert Faculty List Online Citrix Portal Access Health eShop Greenblatt & Reese Libraries Citrix2 Portal Access (general site) JagCard HIPAA Disclosure Log Employment Opportunities JagStore HR Employee Information EP3 (Employee Patient Parking) (submit course materials) Outlook 365 Web Access Faculty List Online Policy Management System (Policy Tech) Lockshop MC Catering & Floor Stock Ordering OnCore Data Portal and Terrace Cafe Menu one45 Room and Event Scheduling PACT Security Authority (SA) Request for NetID GRMC Employee Self Service PeopleSoft Financials Security Authority Request for Application Access GRMC On Call (was MCG OnCall) PeopleSoft HRMS Submit a request to IT **GRMC OnCall Manual** Who is MY SA? Pounce GRMC Paging Pulse Workforce LEARN Online HIPAA Disclosure Log SoftServ The links below are for systems Informed Consent Forms Sponsored Programs that are NO LONGER USED.

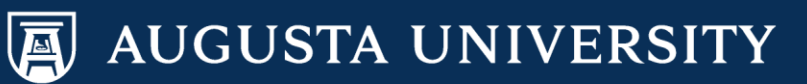

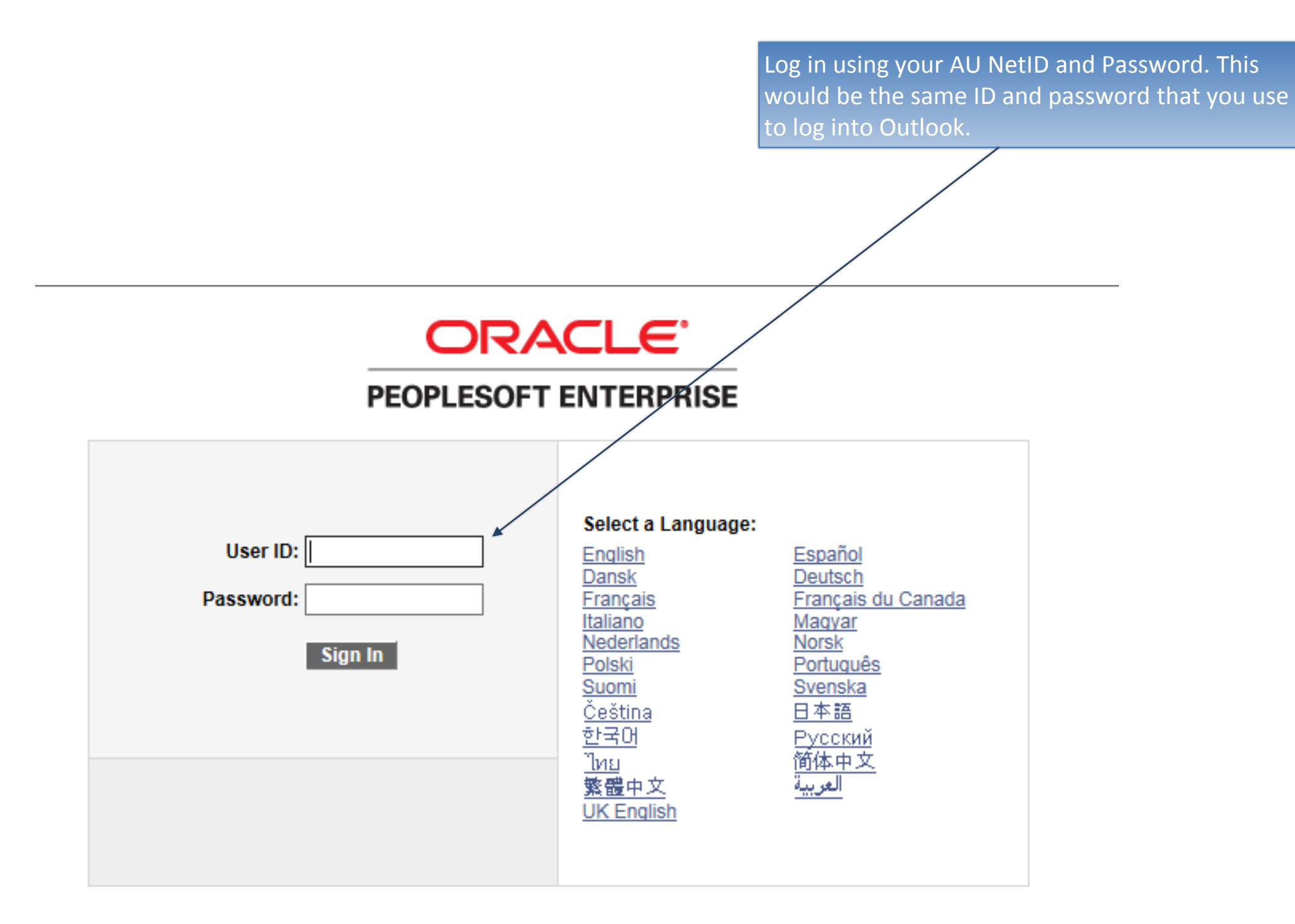

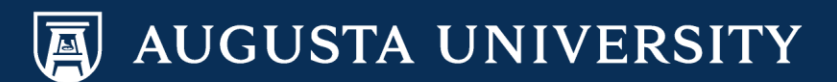

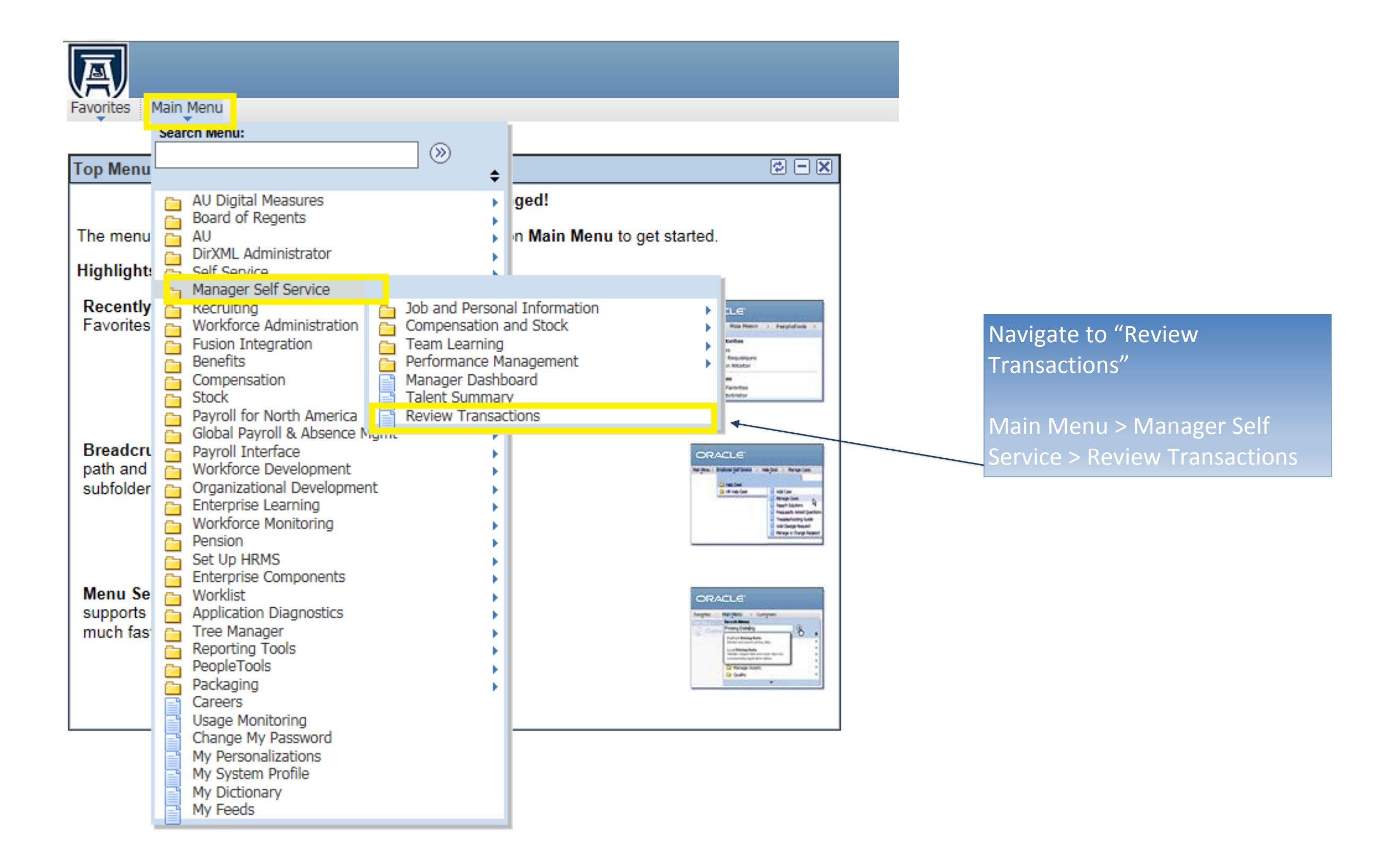

AUGUSTA UNIVERSITY

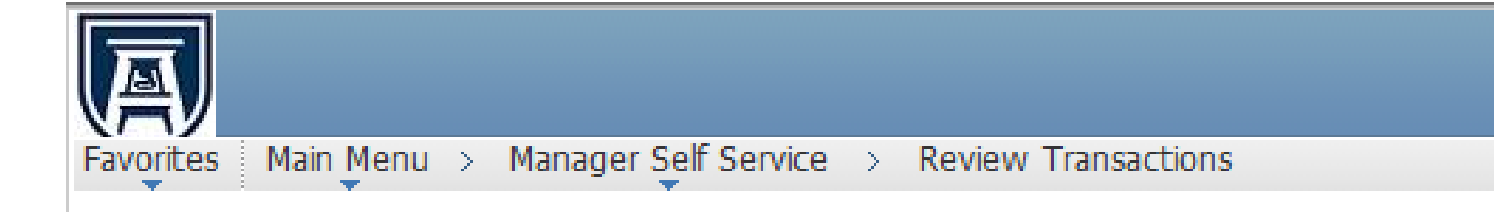

# **Review Transactions**

# Princess Tiana

This page allows you to view the status and relevant information for any transaction you either submitted for approval or have reviewed yourself. For each request you can get detailed information by selecting the hyperlink.

| Transactions:                                         | All Refresh       |  |  |  |  |  |
|-------------------------------------------------------|-------------------|--|--|--|--|--|
|                                                       | I have approved   |  |  |  |  |  |
| Process ID:                                           | I have denied     |  |  |  |  |  |
| There are no transact                                 | Pending my review |  |  |  |  |  |
|                                                       |                   |  |  |  |  |  |
|                                                       |                   |  |  |  |  |  |
|                                                       |                   |  |  |  |  |  |
| Select the drop down next to "Transactions" field and |                   |  |  |  |  |  |
| select "I have submitted" from the list.              |                   |  |  |  |  |  |
|                                                       |                   |  |  |  |  |  |
| Select the "Refresh" button.                          |                   |  |  |  |  |  |

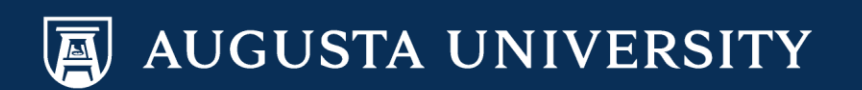

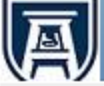

Favorites Main Menu > Manager Self Service > Review Transactions

## **Review Transactions**

Princess Tiana

This page allows you to view the status and relevant information for any transaction you either submitted for approval or have reviewed yourself. For each request you can get detailed information by selecting the hyperlink.

| Tran              | sactions:                          | I have sub | mitted                         | ▼                   | R   | efresh                                |                          |              |
|-------------------|------------------------------------|------------|--------------------------------|---------------------|-----|---------------------------------------|--------------------------|--------------|
| Proc              | ess ID:                            |            |                                | Q                   |     |                                       |                          |              |
| Арр               | Approval Transactions              |            |                                |                     |     |                                       |                          |              |
| Tra<br>Tra        | nsaction Name<br>ansfer Transactio | on Appr    | Submitted By<br>Princess Tiana | Submitted On Behalf | Of  | Submitted On<br>12/12/2016 - 2:46 PM  | Thread Status<br>Pending | View Details |
|                   | Transaction De                     | etails     |                                |                     |     |                                       |                          |              |
|                   | TRANDATE                           |            | EFFSEQ                         | EMPLID              | EMF | PL_RECORD_NBR                         |                          |              |
|                   | 2016-12-12                         |            | 1                              |                     | 0   |                                       |                          |              |
| <b>Tra</b><br>Tra | nsaction Name                      | on Appr    | Submitted By<br>Princess Tiana | Submitted On Behalf | Of  | Submitted On<br>12/12/2016 - 2:55 PM  | Thread Status<br>Pending | View Details |
|                   | Transaction De                     | etails     |                                |                     |     |                                       |                          |              |
|                   | TRANDATE                           |            | EFFSEQ                         | EMPLID              | EMF | PL_RECORD_NBR                         |                          |              |
|                   | 2016-12-13                         |            | 1                              |                     | 0   |                                       |                          |              |
| Tra<br>GF         | nsaction Name<br>RU Additional Pay | / Transa   | Submitted By<br>Princess Tiana | Submitted On Behalf | Of  | Submitted On<br>12/14/2016 - 11:17 AM | Thread Status<br>Pending | View Details |
|                   | Transaction De                     | etails     |                                |                     |     |                                       |                          |              |
|                   | REQUEST_DT                         |            | EFFSEQ                         | EMPID               | EMF | PLOYEE_REC                            |                          |              |
|                   | 2017-01-01                         |            | 1                              |                     | 0   |                                       |                          |              |

Locate transaction that needs an approver added and select "View Details".

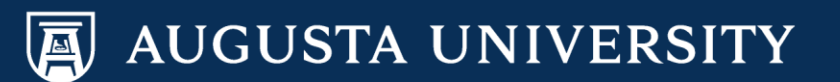

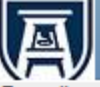

Favorites Main Menu > Manager Self Service > Review Transactions

#### **Request Additional Pay**

| Additional Pay                                                                                    | / Details                                                      |                                                             |                                                                                        |
|---------------------------------------------------------------------------------------------------|----------------------------------------------------------------|-------------------------------------------------------------|----------------------------------------------------------------------------------------|
| Empl ID:                                                                                          | 008843                                                         | Disney Princess                                             |                                                                                        |
| Additional Pay Details                                                                            | S                                                              |                                                             |                                                                                        |
| *Effective Date:<br>*Earnings Code:<br>*Earnings End Dat<br>*Total Compensati<br>Combination Code | 01/01/2017<br>EXP Extra F<br>e: 02/01/2017<br>on: 500.00<br>e: | Effective Sequence: 1<br>Pay Professional                   | Select any of the green (+)<br>signs to add an<br>Approver/Reviewer to the<br>process. |
| Comment:                                                                                          |                                                                |                                                             | You may also select the green<br>(+) button in the approval                            |
|                                                                                                   |                                                                | Save Approvals                                              | approval path.                                                                         |
| Additional Pay                                                                                    | Approval                                                       |                                                             |                                                                                        |
|                                                                                                   | ID=008843, EMPI                                                | _RCD=0, ACTION_DT_SS=2017-01-01                             | , EFFSEQ=1:Pending + New Path                                                          |
| Additional Pay<br>Pending<br>© Multip<br>GRU D                                                    | Approval Path                                                  | Not Routed<br>Multiple Approvers<br>Additional Pay Approval |                                                                                        |
| Go To: Manager Hom<br>Job and Perso                                                               | ne<br>onal Information Home                                    |                                                             |                                                                                        |
| Return to Search                                                                                  |                                                                |                                                             |                                                                                        |

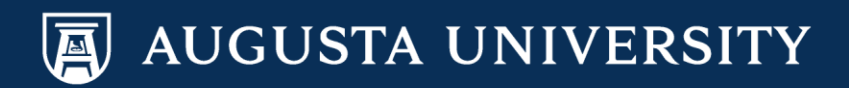

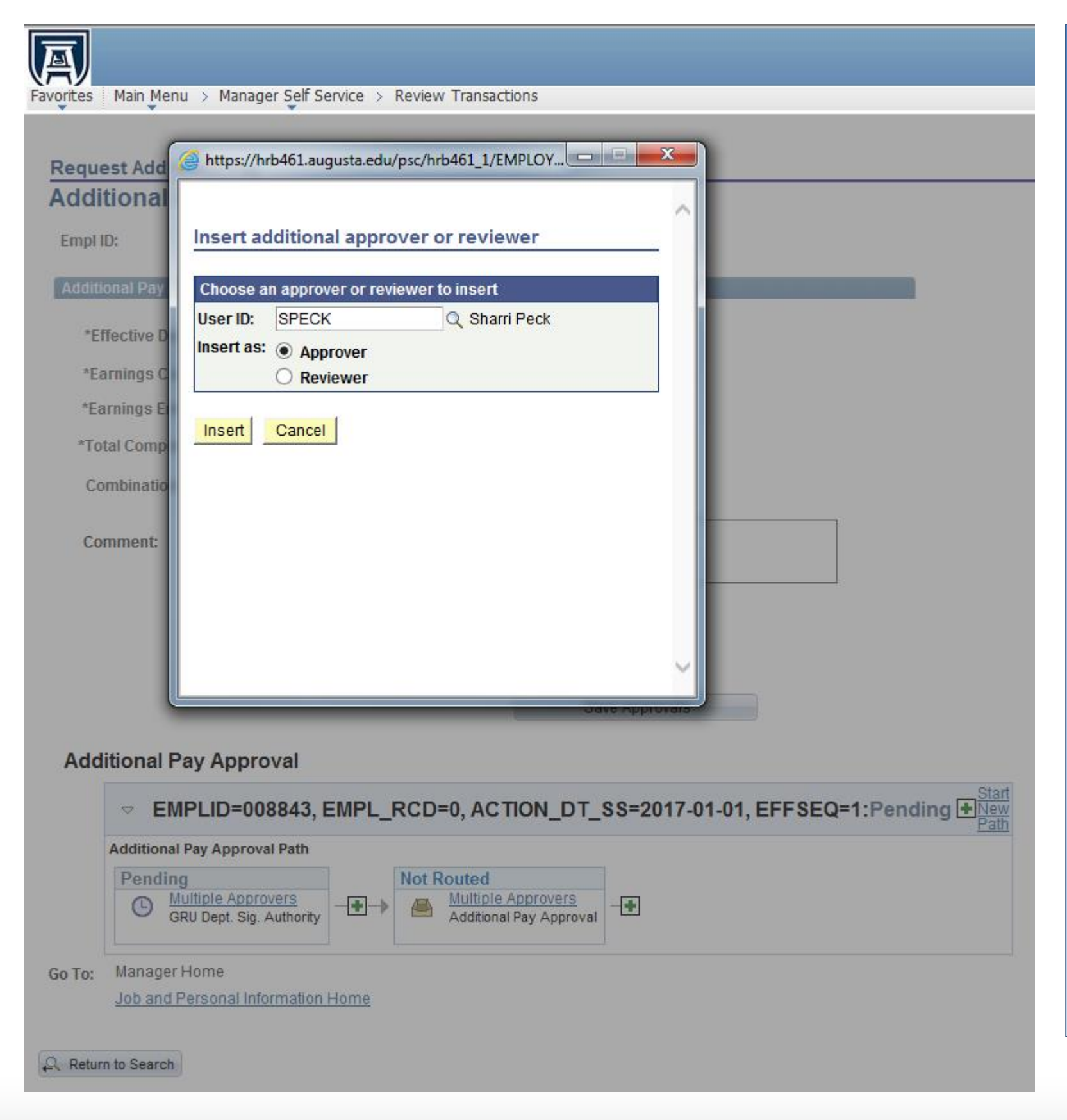

Select the search button and select your required approver/reviewer from the list.

Note: if the Approver does not appear in the list it may be that they do not have approval access. Please email

<u>PS HRMS SECURITY@augusta.edu</u> for assistance.

Once you have selected your new approver/reviewer, select "Insert".

Note: The transaction will not be updated in the database until the new Approver has approved transaction. If you select Reviewer, you are simply adding to the workflow for notification purposes. They will not be required to approve the transaction.

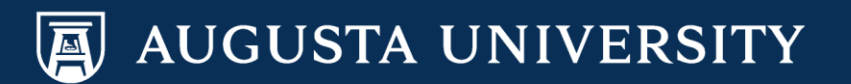

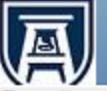

Favorites Main Menu > Manager Self Service > Review Transactions

#### **Request Additional Pay Additional Pay Details** Your Approver/Reviewer has Empl ID: 008843 Disney Princess Additional Pay Details Effective Sequence: \*Effective Date: 01/01/2017 1 \*Earnings Code: Extra Pay Professional \*Earnings End Date: 02/01/2017 \*Total Compensation: Combination Code: Comment: Save Approvals Additional Pay Approval Start ✓ EMPLID=008843, EMPL\_RCD=0, ACTION\_DT\_SS=2017-01-01, EFFSEQ=1:Pending + New York Path Additional Pay Approval Path Pending Not Routed Not Routed Sharri Peck Multiple Approvers Multiple Approvers -**+**-> **+**→ + Θ GRU Dept. Sig. Authority Inserted Approver Additional Pay Approval Manager Home Go To: Job and Personal Information Home Return to Search

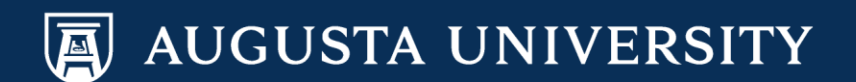

**Request Additional Pay Additional Pay Details** This is an example of what Empl ID: 008843 **Disney Princess** the transaction looks like when you start a new path. Additional Pay Detail \*Effective Date: Effective Sequence: 01/01/2017 1 Additionally, the individual \*Earnings Code: Extra Pay Professional has been added as a \*Earnings End Date: 02/01/2017 reviewer. \*Total Compensation: **Combination Code:** Comment: Save Approvals Save Changes Additional Pay Approval Additional Pay Approval Path Not Routed Not Routed Pending Multiple Approvers Sharri Peck Multiple Approvers ++ **+**+ + G GRU Dept. Sig. Authority Inserted Approver Additional Pay Approval CCRARKER\_2, 1 -Not Routed

Cathy Carver-Parker

Inserted Approver

Job and Personal Information Home

+

++

Go To: Manager Home

Favorites Main Menu > Manager Self Service > Review Transactions

AUGUSTA UNIVERSITY

| A                                                              |                        |                     |                |           |  |  |  |  |
|----------------------------------------------------------------|------------------------|---------------------|----------------|-----------|--|--|--|--|
| vorites Main Menu > Manager Self Service > Review Transactions |                        |                     |                |           |  |  |  |  |
| Request Additional                                             | Pav                    |                     |                |           |  |  |  |  |
| Additional Pay                                                 | Additional Pay Details |                     |                |           |  |  |  |  |
| Empl ID:                                                       | 008843                 | Disney Princess     |                |           |  |  |  |  |
| Additional Pay Details                                         |                        |                     |                |           |  |  |  |  |
| *Effective Date:                                               | 01/01/2017             | Effective Sequence: | 1              |           |  |  |  |  |
| *Earnings Code:                                                | EXP Extra              | a Pay Professional  |                |           |  |  |  |  |
| *Earnings End Date:                                            | 02/01/2017             |                     |                |           |  |  |  |  |
| *Total Compensation                                            | 500.00                 | You have succes     | sfully added a | n Approve |  |  |  |  |
| Combination Code:                                              |                        | and Reviewer.       |                |           |  |  |  |  |
| Comment:                                                       |                        | -                   |                |           |  |  |  |  |

#### Save Approvals

### Additional Pay Approval

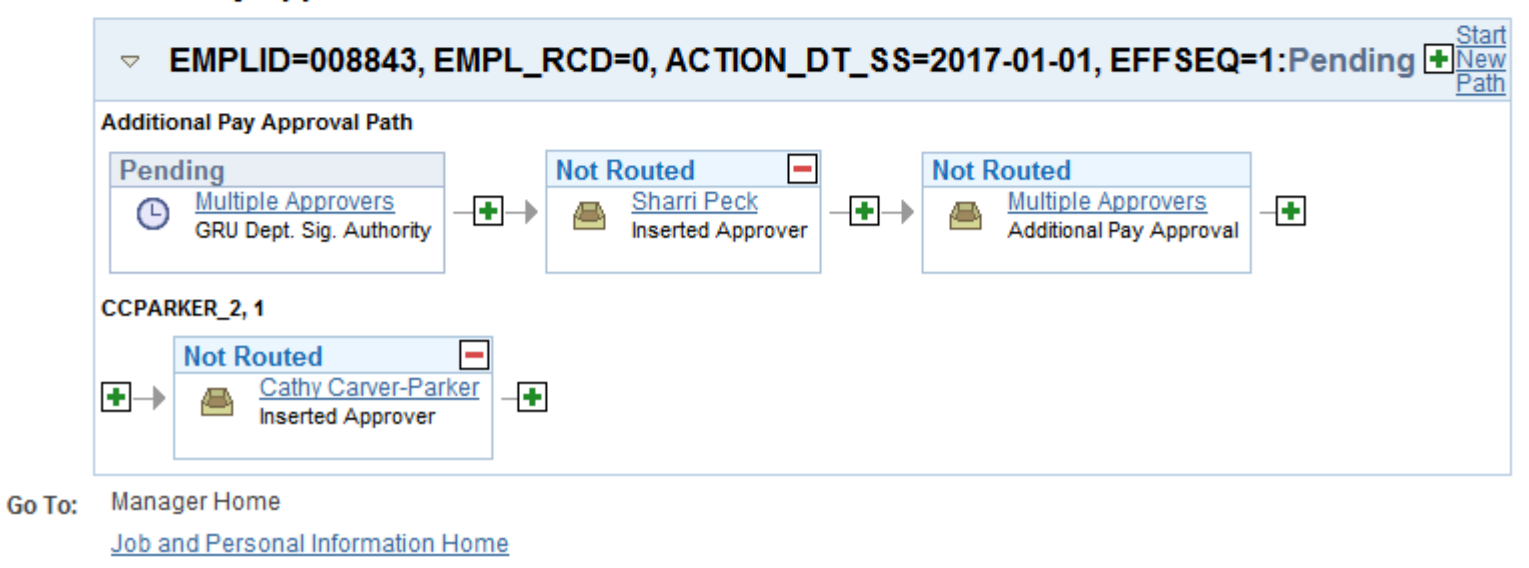

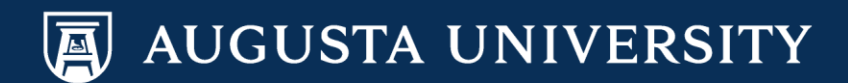